令和5年10月6日

保護者の皆様へ

仙台市教育委員会

## 令和5年度 「安心・安全な学校づくりアンケート」について(依頼)

秋晴の候、保護者の皆様におかれましては、ますます御清祥のこととお喜び申し上げます。 さて、仙台市ではいじめ防止対策や不登校支援を中心に、安心・安全な学校づくりに向け て様々な取組を進め、より良い学校体制の構築につなげていきたいと考えております。

つきましては、下記のとおり、標記アンケートを実施いたしますので、趣旨を御理解いた だき、アンケートに御協力くださいますようお願い申し上げます。

記

- 1 実施目的 アンケートをもとに、各学校が学校体制の改善を図り、児童生徒が安 心・安全な学校生活を送ることができる学校づくりの一助とする。
- 2 アンケート対象 仙台市立小・中・高等学校・中等教育学校・特別支援学校の児童生徒の保護者
- 3 アンケート提出期間 令和5年10月6日(金)~11日(水)
  \*集計は、教育委員会が行い、仙台市の施策や各学校の体制改善 に生かしていきます。
- 4 アンケート回答方法
  - ・お子さんが、学校で配付された「クロームブック」を自宅へ持ち帰りますので、下記の実施手順を参考に「Google フォーム」で入力してください。
  - ・アンケートは<u>無記名式</u>となっております。
  - ・御家庭でお子さんと話し合いながら回答願います。

・お子さんが複数名いらっしゃる場合は、それぞれのお子さんについて回答願います。

\* <u>保護者の方のアカウントでは回答できません</u>。家庭にある PC 等で、お子さんのアカ ウントとパスワードでログインして回答することは可能です。

【実施手順】 \*裏面に画像付きの詳細な手順があります。

- 学校から持ち帰ったクロームブックを起動し、お子さんのアカウントとパスワードで ログインする。
- ② カメラを起動する。
- ③ スキャンモードで下の二次元コードを読み込む。
- アンケートに回答する。

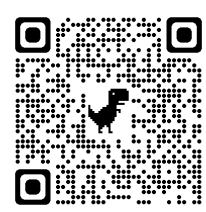

←中学校用

<連絡先> 仙台市教育委員会 教育相談課 いじめ不登校対策班 電話 214-8780 【実施手順】\*クロームブックの場合

1 ログインする

①お子さんのアカウント
 「\_\_\_\_\_\_\_@g. sendai-c. ed. jp」
 を入力する。

②お子さんのパスワードを入力する。

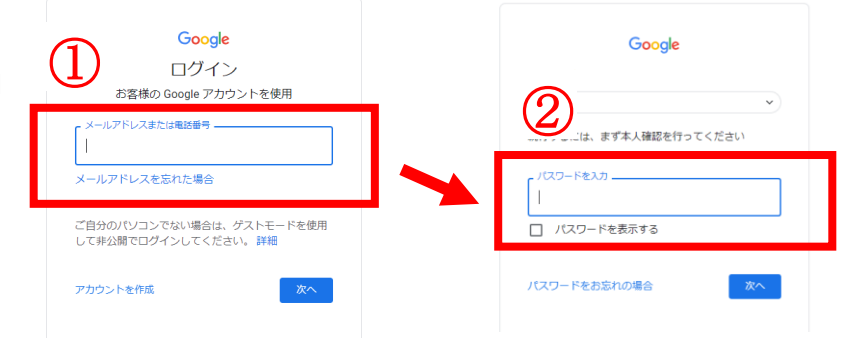

## 2 カメラアプリを起動する

③左下の「ランチャー」アイコンを タップする。

④「カメラ」のアイコンをタップ する。

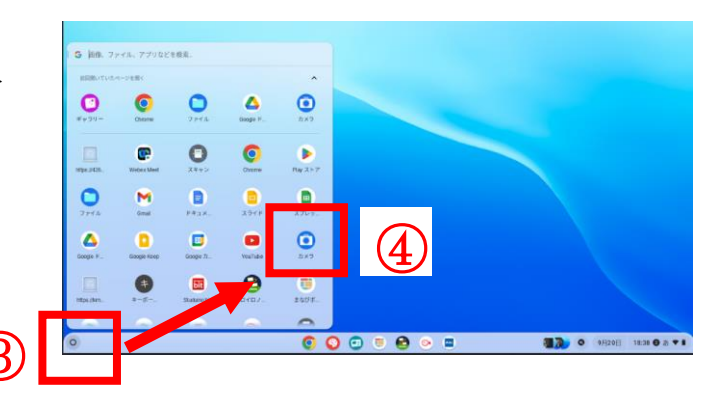

- 3 二次元コードを読み込む
  ⑤クロームブックを<u>逆側に</u>折りたたみ、 タブレットモードにする。
  - ⑥スキャン、二次元コード、カメラ 切り替えボタンをタップする。

⑦ファインダーの中央に二次元コード を合わせる。

⑧出てくる URL をタップする。

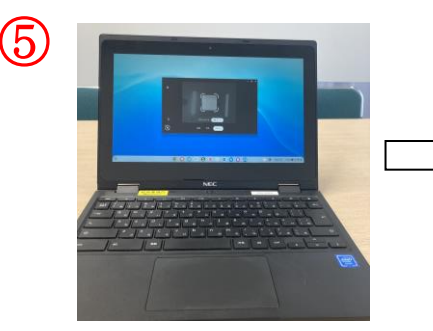

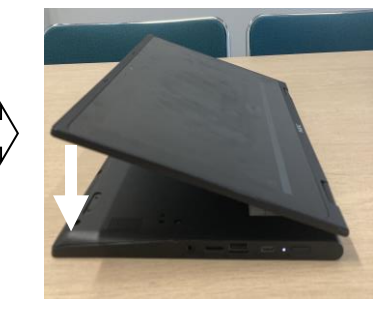

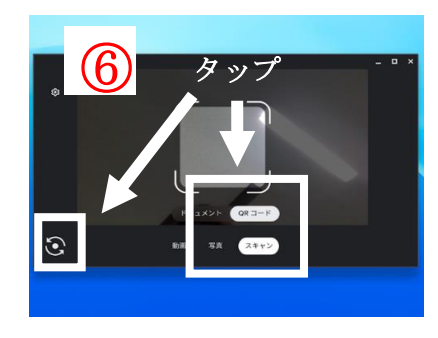

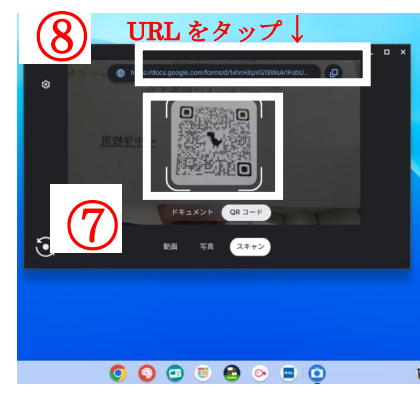

4 アンケートに回答する ⑨それぞれの項目に回答する。

⑩最後に送信ボタンをタップする。

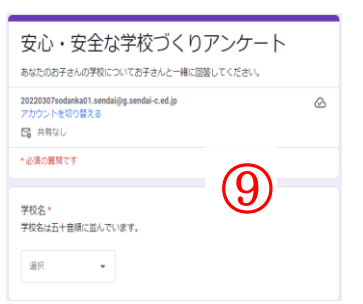

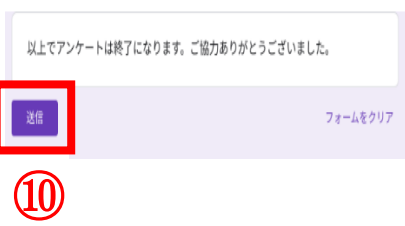